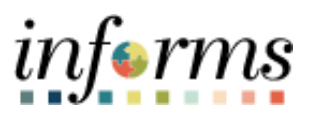

**Miami-Dade County** 

# View Merged Files and Vendor Files Job Aid

Version 1.0

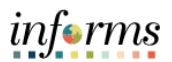

#### **TABLE OF CONTENTS**

| TABLE OF CONTENTS                  | 2                            |
|------------------------------------|------------------------------|
| PURPOSE AND DESCRIPTION            | 2                            |
| Purpose                            | 2                            |
| VIEW MERGED FILES AND VENDOR FILES | Error! Bookmark not defined. |

### PURPOSE AND DESCRIPTION

#### **Purpose**

This document explains the key activities involved in viewing merged files and vendor files. It provides an overview of the sub-processes involved, as well as step-by-step procedural guidance to perform the activity.

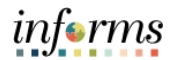

## **VIEW MERGED FILES AND VENDOR FILES**

| Step | Action                                                                                                    |
|------|----------------------------------------------------------------------------------------------------|
| 1.   | Navigate to: Finance/Supply Chain (FSCM) > Supply Chain Operations > Buyer                                                                                                    |
| 2.   | Select the <b>Create Events</b> pane.                                                                                                    |
|      | inferms                                                                                                    |
|      | K Supply Chain Operations Buyer 🔗 🔍 🔍 🗄 📷<br>New Wordow   Help   Personator Page   D                                                                                                    |
|      | Approvals Find an Existing Document                                                                                                    |
|      | Document wangement     'Source Transaction     Ad Hoc     Y                                                                                                    |
|      | Document Type                                                                                                    |
|      | *SellD MOC Q Ad Hoc ID Q                                                                                                    |
|      | Creat Resonnes                                                                                                    |
|      | All Manage Contracts                                                                                                    |
|      | Department Q                                                                                                    |
|      | Image: Instant of the statuses     Image: Image: Imag |
|      | Additional Search Criteria                                                                                                    |
|      | Search Citear Save Search Criteria Keyword Search Add a Document                                                                                                    |
|      |                                                                                                    |
|      |                                                                                                    |
|      |                                                                                                    |
|      |                                                                                                    |
|      |                                                                                                    |
|      |                                                                                                    |
|      |                                                                                                    |
|      |                                                                                                    |
|      |                                                                                                    |
| 3.   | Select the <b>Event Details</b> pane.                                                                                                    |
|      | inferms                                                                                                    |
|      | rever 🖌 در المعام المعام<br>المعام المعام المعام المعام المعام المعام المعام المعام المعام المعام المعام المعام المعام المعام المعام المعام ا                                                                                                    |
|      | Approvals     Approvals     Eind as Evolution Decompany                                                                                                    |
|      | Document Management +Source Transaction Af Hore V                                                                                                    |
|      | M Manage Sourcing Paras                                                                                                    |
|      | Create Events                                                                                                    |
|      | *SetU MDC Q Ad Hoc ID Q                                                                                                    |
|      | Militain Event Templates Administrator O                                                                                                    |
|      | Bit Factor Setun Sponsor                                                                                                    |
|      | Bid Fador Group Setup Department Q                                                                                                    |
|      | ☑ All Statuses     □ Draft/Collaborated     □ Pending Approval     □ Pending Signatures       Standard Comments     □ Pending Internal Collaboration/Review     □ Approved                                                                                                    |
|      | Pending External Collaboration/Review Dispatched Executed/Complete  Standard Comments Type                                                                                                    |
|      | Search Clear Save Search Criteria Keyword Search Add a Document                                                                                                    |
|      |                                                                                                    |
|      | Priorit Deconorse                                                                                                    |
|      |                                                                                                    |
|      | se manage contracts                                                                                                    |
|      | je Purchase Orders ♥                                                                                                    |
|      |                                                                                                    |
|      |                                                                                                    |
|      |                                                                                                    |
|      |                                                                                                    |
|      |                                                                                                    |

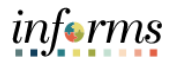

| Step | Action                                                                                                    |
|------|----------------------------------------------------------------------------------------------------|
| 4.   | Select the <b>Find an Existing Value</b> tab.                                                                        |
|      | inferms                                                                                                    |
|      | s Supply Chain Operations Buyer 🖂 🖓 🔍 🐋 📰                                                                            |
|      | Rew Window   Help                                                                                                    |
|      | 😰 Manage Sourcing Plans 🗸                                                                                            |
|      | Create Events                                                                                                    |
|      | Event Details Business Unit Q                                                                                        |
|      | Maintain Event Templates Event ID NEXT Q                                                                             |
|      | Bid Factor Selup Event Round 1                                                                                       |
|      | Bid Factor Group Setup Event Yersion 1 Event Format Buy                                                              |
|      | Standard Comments Event Type RFx V                                                                                   |
|      | Standard Comments Type Proxy Bidding (Auctions Only) Disabled                                                        |
|      | Event Collaboration                                                                                                  |
|      | Add                                                                                                    |
|      | Event Responses                                                                                                    |
|      | Manage Contracts v Find an Existing Value   Keyword Search   Add a New Value                                         |
|      | № Purchase Orders                                                                                                    |
|      |                                                                                                    |
|      |                                                                                                    |
|      |                                                                                                    |
|      |                                                                                                    |
|      |                                                                                                    |
| 5.   | Input applicable search details.                                                                                     |
|      | Select the <b>Search</b> button.                                                                                     |
|      | Note: Be sure to select the latest version of the event.                                                             |
|      | informs                                                                                                    |
|      | ( Supply Chain Operations Buyer 😽 🌒 🗄 🔤                                                                              |
|      | Create Events                                                                                                    |
|      | Manage Sourcing Plans V Enter any information you have and click Search Leave fields blank for a list of all values. |
|      | Create Events A Find an Existing Value Keyword Search Add a New Value                                                |
|      | Event Details Tearch Criteria                                                                                        |
|      | Maintain Event Templates Business Unit = 💟 ID Q                                                                      |
|      | Bid Factor Setup Event IID begins with 💟 000000251                                                                   |
|      | Bid Factor Group Setup Event Round =                                                                                 |
|      | Standard Comments Event Version • V                                                                                  |
|      | Standard Comments Type Event Format = V                                                                              |
|      | Event Collaboration                                                                                                  |
|      | Wanage Sourcing Events V Event Name begins with V                                                                    |
|      | Cese Sensitive                                                                                                    |
|      | Contracts Setup                                                                                                    |
|      | 4 <sup>™</sup> Manage Contracts ✓ Earce Clear Basic Search <sup>™</sup> Save Search Criteria                         |
|      | Parchase Orders v                                                                                                    |
|      | Find an Existing Value   Keyword Search   Add a New Value                                                            |
|      |                                                                                                    |
|      |                                                                                                    |
|      |                                                                                                    |

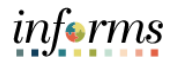

| Step | Action                       |
|------|------------------------------|
| 6.   | Select the Merged Files tab. |
| 7.   | <image/>                     |

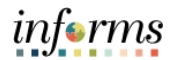

| Step | Action                       |
|------|------------------------------|
| 8.   | Select the Vendor Files tab. |
| 9.   | <text></text>                |